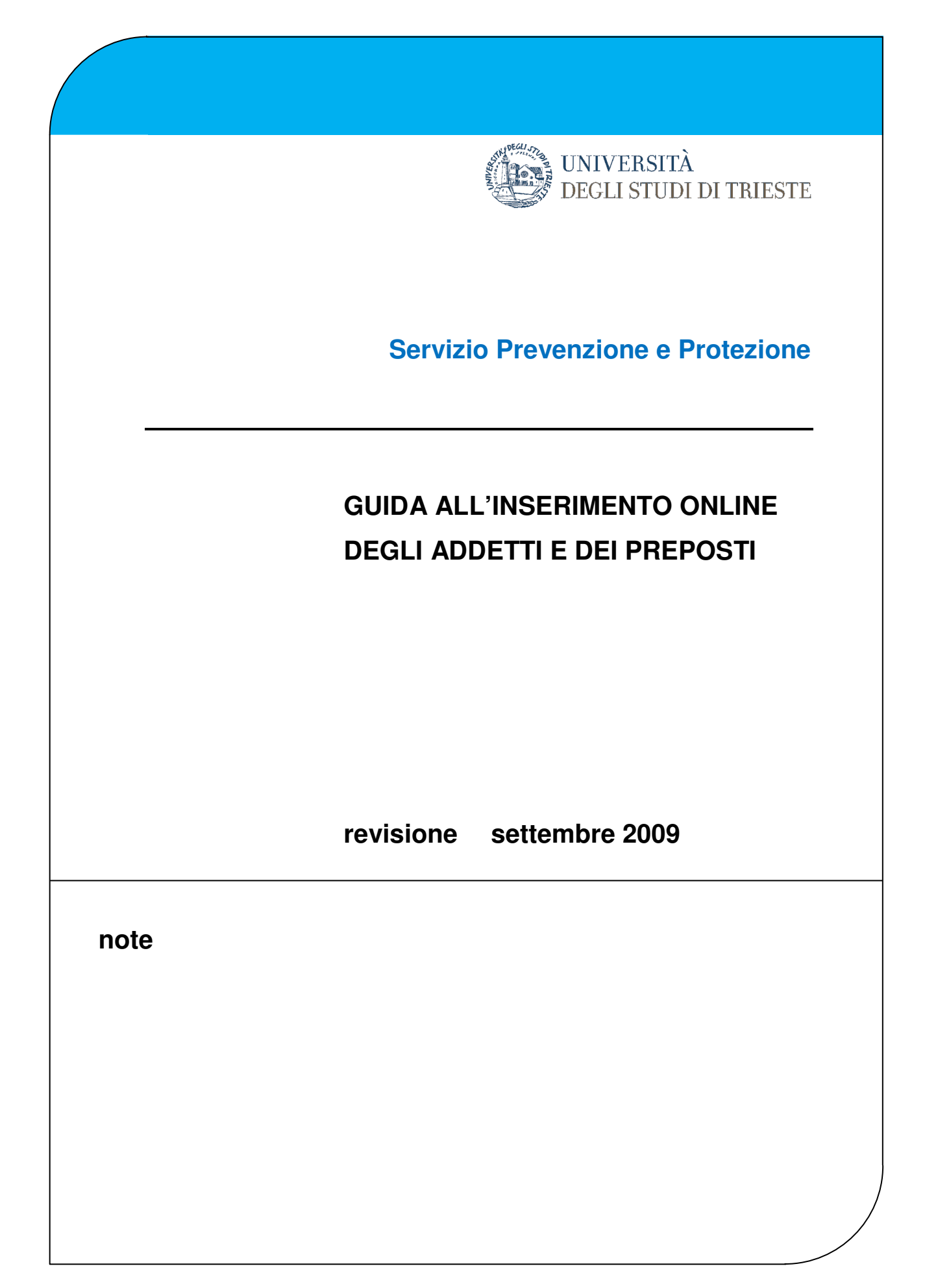

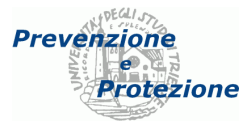

#### Collegamento al sito

Dal sito dell'Ateneo http://www.units.it cliccare sulla voce «Intranet» del primo menù

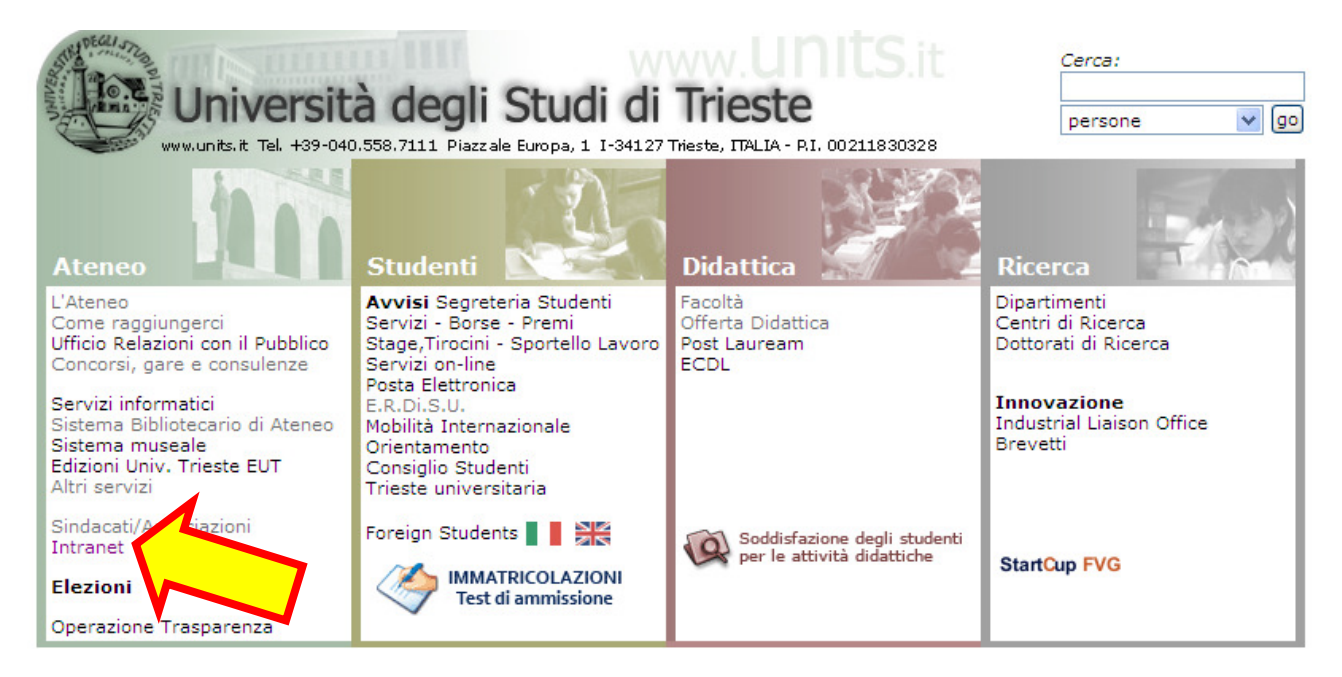

Qui cliccare sulla voce «Accesso e documentazione» della sezione «Applicativi gestionali»

| Unive<br>www.units.it Tel<br>Ateneo                       | Print CHome                | ATENEO STUDENTI Cerca:                                                                                                    |
|-----------------------------------------------------------|----------------------------|----------------------------------------------------------------------------------------------------|
|                                                           | Dagina di interacca dal na | Pagine di uso interno                                                                                                    |
| INTRANET                                                  | Pagine di interesse dei pe | i sonale dell'Aterieo.                                                                                                    |
| Comunicazioni DA                                          | Comunicazioni dalla        | Rierganizzazione funzionale Preuvedimenti                                                                                                    |
| Progetti di Ateneo                                        | Direzione Amministrativa   | - Riorganizzazione funzionale Provvedimenti<br>- Riorganizzazione funzionale Presentazioni                                                                                                    |
| Ricerca<br>Cisselasi e Desseti                            |                            | - Valutazioni                                                                                                    |
| Applicativi gestionali                                    | Progetti di Ateneo         | <ul> <li>Data Warehouse ESSE3 (solo da intranet universitaria)</li> <li>Manuale immagine coordinata di Ateneo</li> <li>VETA la intraneta di Ateneo</li> </ul>                                                                                                    |
| Strutture (modulistica)                                   |                            | - ICI 4University - Campus Digitali                                                                                                    |
| Personale<br>Gest. Docum/Privacy<br>Indagini /questionari | Ricerca                    | <ul> <li>Assegni di ricerca (modulistica e esiti procedure)</li> <li>Accordo di collaborazione con T&amp;B e Associati S.r.l.</li> <li>Auditing Progetti UE 6 Programma Quadro</li> <li>FAQ presentazione progetti PRIN</li> <li>Polaris (solo da intranet universitazione)</li> </ul> |
| Bilanci<br>Delibere organi                                | Circolari e Decreti        | - Circolari interne<br>- Decreti Affari Generali                                                                                                    |
| Per visualizzare file<br>in formato PDF:                  | Applicativi gestionali     | Accesso e documentazione deg opplicativi gestionali di<br>Ateneo - a cura della Divisione V - ISI<br>( SAP, Esse3, U-GOV, CSA, SID, Docenza sostitutiva,<br>Sicurezza, Processi e Privacy, Mappatura, ecc. )                                                                           |

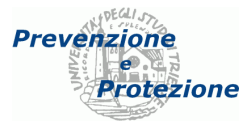

ed infine sulla voce "Applicativo" della sezione "Sicurezza":

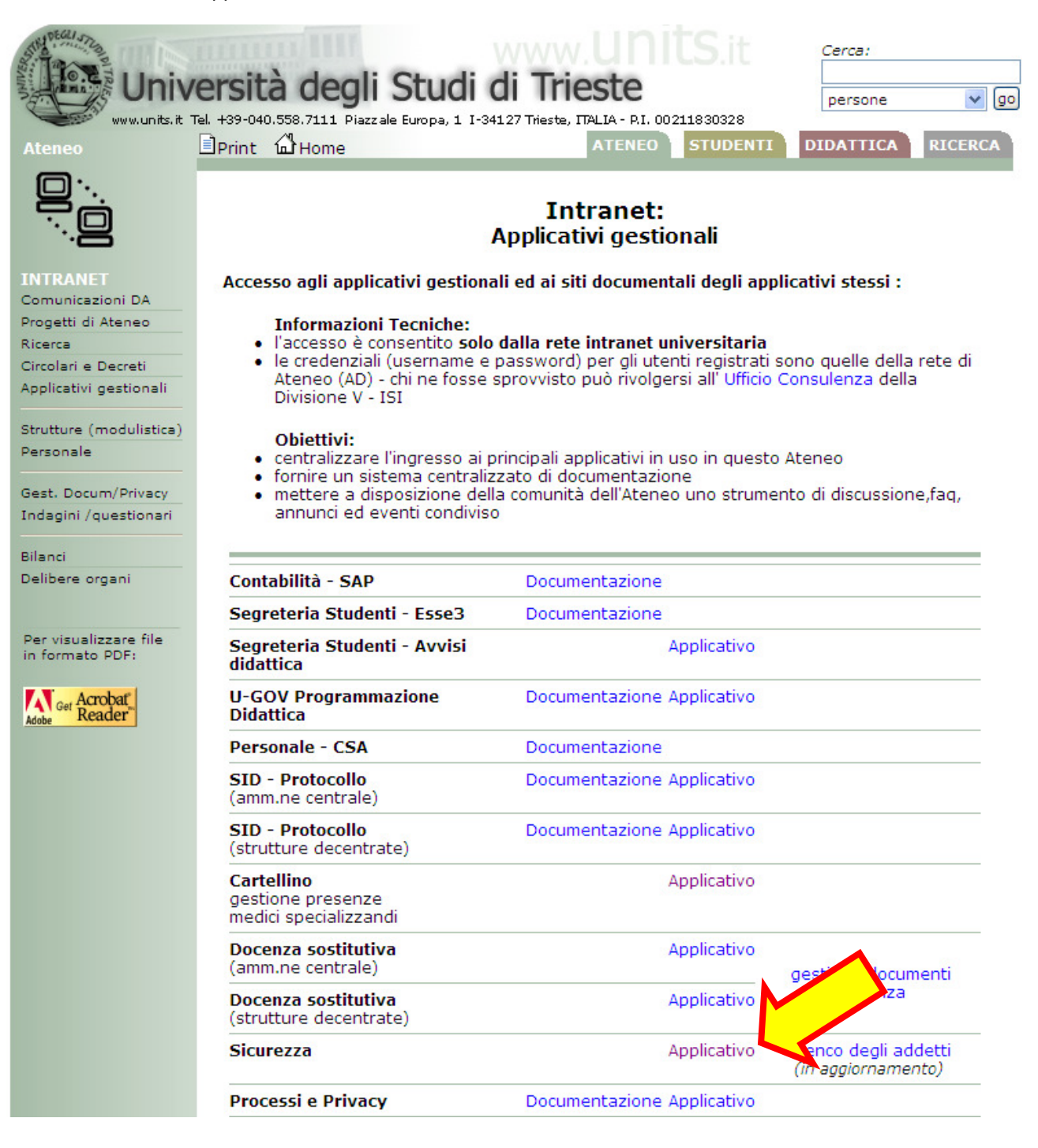

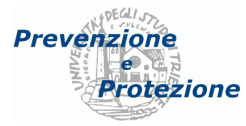

A seconda del computer e del programma che si utilizza, se non si è già accreditati vengtono richiesti username (numero di matricola, preceduto da ds\) e la relativa password:

| Connect to csiasrv01.ds.uni         | ts.it 🔋       |
|-------------------------------------|---------------|
|                                     |               |
| Connecting to csiasrv01.ds.units.it |               |
| User name: 🖸 ds\3397                | S 🖌 🖌         |
| Password:                           |               |
| Remembe                             | r my password |

In caso di problemi riguardo la password o l'account, è possibile verificarli tramite questo servizio: <u>https://helpdesk.units.it/changepassword/index2.asp</u>

Se invece l'account è scaduto oppure da creare, ci si può rivolgere a questo ufficio: <u>http://www2.units.it/~csia/pwd/?file=consul.htm</u>

In caso di successo, l'utente vede la sua struttura, il proprio responsabile e le relative funzioni.

#### Inserimento addetti

Entrati nell'applicativo selezionare "Inserisci funzione" dal menù orizzontale

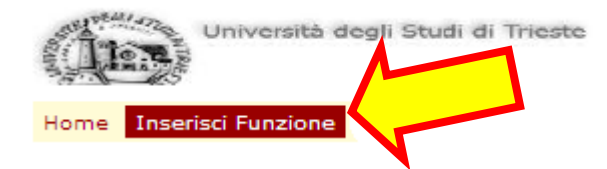

Compare una maschera con cui è possibile inserire il nuovo incarico:

| Inserimento Funzione     |                         |                   |            |       |
|--------------------------|-------------------------|-------------------|------------|-------|
| data inizio :            |                         |                   |            |       |
|                          | rca Soegli Dipendente 💊 | •                 |            |       |
| matricola : cognome      | nome :                  |                   |            |       |
| Scegli la Funzione 💌 COC | funzione : descr fu     | nzione : struttur | a : 012490 |       |
| Note :                   | × >                     | Att/Dis. : A      |            |       |
|                          |                         |                   | Salva      | Close |

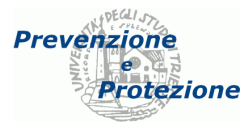

Per inserire il dipendente si digita nel secondo campo il suo cognome, o parte di esso, quindi si preme il pulsante «Cerca»; viene riempito un menù a tendina da cui selezionare il nominativo desiderato

| data inizio :                      |       |                                                                                                    |   |           |
|------------------------------------|-------|----------------------------------------------------------------------------------------------------|---|-----------|
| brus                               | Cerca | Soegli Dipendente                                                                                                    | ~ | ]         |
| matricola : 00<br>Soegli la Funzio | d. fu | Scepi Dipendente<br>BRUSA, CARLO ANGELO.22-APR-47<br>BRUSADIN, GIULIA, 05-GEN-88<br>BRUSAFERRO, SILVIO.08-APR-60                                                          |   | 0         |
| Note :                             |       | BRUSATI, LUCA GIOVANNI CARLO, 17-NOV-87<br>BRUSCH, MAURZIO, 09-0TT-44<br>BRUSCOLI, MARIALUCE, 27-GIU-66<br>BRUSCOLO, CAROLINA, 23-MAR-85<br>BRUSCOLO, CAROLINA, 23-MAR-85 |   | alva Clos |

## Correzioni ed aggiornamenti

In caso di errore o necessità di aggiornare un dato è possibile utilizzare il simbolo di modifica posto a lato di ogni riga

| á                       | IN         | Iniversit | à decli Studi di       | Trieste                          |                |              |                                                 |                            |                    | User: 3397           |                         |
|-------------------------|------------|-----------|------------------------|----------------------------------|----------------|--------------|-------------------------------------------------|----------------------------|--------------------|----------------------|-------------------------|
| Centro                  | Servizi Fa | colta' di | Giurisprudenza -       | Responsabil                      | e Struttura    | : GIANGA     | SPERO, PAOLO DIRETTORE                          |                            |                    |                      |                         |
| Home Inserisci Funzione |            |           |                        |                                  |                |              |                                                 |                            |                    |                      |                         |
|                         | Matricola  | Att/Dis.  | Nominativo<br>Al V     | Funzione<br>Al V                 | Data<br>Inizio | Data<br>Fine | Note                                            | Attivo-<br>Cessato<br>Al 🗸 | Motivo<br>Rinuncia | Nota Rinuncia        | <u>Data</u><br>Inserim. |
| <b>1</b>                | 003116     | A         | DE IOANNI<br>CARMELA   | Addetto<br>Antifumo<br>Dirigente | 02/12/2003     | 31/12/2007   | Disattivato dal 12.9.2005.DD                    | c                          | (none)             | X                    | 12/08/200               |
| 2<br>1                  | 004109     | A         | REVERDITO<br>VALENTINA | Addetto                          | 02/12/2003     | 02/12/2007   | Corsi: PS                                       | с                          | (none)             |                      | 12/08/200               |
| í                       | 4          |           | TERESA                 | Antifumo                         | 02/12/2003     |              | Df 🖉                                            | A                          | (none)             |                      | 12/08/200               |
| 2<br>1                  | 003116     | A         | DE IOANNI<br>CARMELA   | Antifumo                         | 02/12/2003     | 31/12/2007   | Disattivato dal 18.10.2008 per<br>trasferimento | c                          | (none)             |                      | 12/08/200               |
| 2<br>1                  | 011134     | A         | BRUSCOLI<br>MARIALUCE  | Dirigente                        | 11/11/2000     |              | ddd A                                           | A                          | (none)             | ()<br>()<br>()<br>() | 25/09/200               |

Appare la finestra per effettuare le modifiche; premendo «Salva» si registra effettivamente, premendo «Close» invece non si registra e si torna indietro

| Dettaglio Funzione |                              |
|--------------------|------------------------------|
| Matricola          | 003116                       |
| Cod.Funz           | 60                           |
| Data Inizio        | 02/12/2003                   |
| Data Fine          | 31/12/2007                   |
| Note               | Disattivato dal 12.9.2005.DD |
| Motivo Rinuncia    | (none)                       |
| Note Rinuncia      |                              |
|                    | Salva Close                  |
|                    |                              |

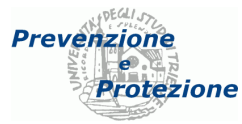

## Cancellazione

Per rimuovere un addetto dalla lista è sufficiente cliccare sul simbolo del cestino posto accanto ad ogni nominativo della lista

| A                                                                                                |           | niversit | à deçli Studi di       | Trieste                          |                |              |                                                 |                            |                    | User: 3397           |                  |  |
|--------------------------------------------------------------------------------------------------|-----------|----------|------------------------|----------------------------------|----------------|--------------|-------------------------------------------------|----------------------------|--------------------|----------------------|------------------|--|
| Centro Servizi Facolta' di Giurisprudenza - Responsabile Struttura : GIANGASPERO,PAOLO DIRETTORE |           |          |                        |                                  |                |              |                                                 |                            |                    |                      |                  |  |
| Home Inserisci Funzione                                                                          |           |          |                        |                                  |                |              |                                                 |                            |                    |                      |                  |  |
|                                                                                                  | Matricola | Att/Dis. | Nominativo<br>Al 💟     | Funzione<br>Al V                 | Data<br>Inizio | Data<br>Fine | Note                                            | Attivo-<br>Cessato<br>Al 🗸 | Motivo<br>Rinuncia | Nota Rinuncia        | Data<br>Inserim. |  |
| 2                                                                                                | 003116    | A        | DE IOANNI<br>CARMELA   | Addetto<br>Antifumo<br>Dirigente | 02/12/2003     | 31/12/2007   | Disattivato dal 12.9 2005.DD                    | с                          | (none)             |                      | 12/08/200        |  |
| 2                                                                                                | 1         | A        | REVERDITO<br>VALENTINA | Addetto                          | 02/12/2003     | 02/12/2007   | Consi: PS                                       | с                          | (none)             |                      | 12/08/200        |  |
| <b>1</b>                                                                                         | 04447     |          | NNO MARIA<br>RESA      | Antifumo                         | 02/12/2003     |              | Df ×                                            | A                          | (none)             | × *                  | 12/08/200        |  |
| 2<br>1                                                                                           | 003116    | A        | DE IOANNI<br>CARMELA   | Antifumo                         | 02/12/2003     | 31/12/2007   | Disattivato dal 18.10.2008 per<br>trasferimento | c                          | (none)             | ( )<br>( )           | 12/08/200        |  |
| 2                                                                                                | 011134    | A        | BRUSCOLI<br>MARIALUCE  | Dirigente                        | 11/11/2000     |              | ddd ×                                           | A                          | (none)             | ()<br>()<br>()<br>() | 25/09/200        |  |

e poi eventualmente confermare l'operazione

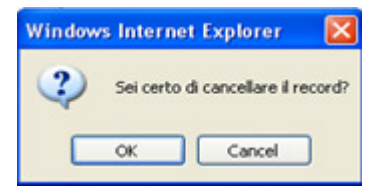

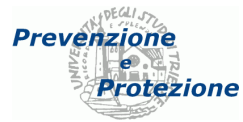

# Ordinamento e filtraggio dei dati

Se la visualizzazione e la ricerca degli addetti dovesse risultare difficoltosa è possibile filtrare l'elenco utilizzando i menù a tendina posti accanto ai relativi titoli.

| - 100 | (h)       |            | niversit  | à decli Studi di       | Trieste                          |                      |           |                                              |                            |                    | User: 3397    |                  |
|-------|-----------|------------|-----------|------------------------|----------------------------------|----------------------|-----------|----------------------------------------------|----------------------------|--------------------|---------------|------------------|
| C     | entro     | Servizi Fa | colta' di | Giurisprudenza -       | Responsabil                      | e Struttura : G      | IANGA     | SPERO, PAOLO DIRETTORE                       |                            |                    |               |                  |
|       | Home      | Inseriso   | Att/Dis.  | Nominativo<br>Al V     | Funzione                         | Data Da<br>Inizi Fir | ita<br>ne | Note                                         | Attivo-<br>Cessato<br>Al 🗸 | Motivo<br>Rinuncia | Nota Rinuncia | Data<br>Inserim. |
| -     | 2<br>1    | 003116     | ^         | DE IOANNI<br>CARMELA   | Addetto<br>Antifumo<br>Dirigente |                      |           | attivato dal 12.9.2005.DD                    | c                          | (none)             | ( )           | 12/08/2008       |
|       | <u>كم</u> | 004109     | A         | REVERDITO<br>VALENTINA | Addetto                          | 02/12/2003 02/       | 12/2007   | Consi: PS                                    | с                          | (none)             | × ×           | 12/08/2008       |
| 4     | 2<br>1    | 004447     | A         | PANNO MARIA<br>TERESA  | Antifumo                         | 02/12/2003           |           | N N                                          | A                          | (none)             | ×             | 12/08/2008       |
|       | <u>2</u>  | 003116     | ٨         | DE IOANNI<br>CARMELA   | Antifumo                         | 02/12/2003 31/       | 12/2007   | Disattivato dal 18.10.2006 per trasferimento | с                          | (none)             | ×             | 12/08/2008       |
| 4     | 2<br>1    | 011134     | A         | BRUSCOLI<br>MARIALUCE  | Dirigente                        | 11/11/2000           |           | dddd 🔷                                       | A                          | (none)             |               | 25/09/2008       |

Selezionando le voci "All" si ripristina la visualizzazione di tutti gli addetti.

Analogamente è possibile personalizzare l'ordine delle righe agendo sui titoli cliccabili.

| á      |                                                                                                    | Iniversit | à decli Studi di       | Trieste                          |                |              |                                             |                          |                    | 3             | User: 3397 |                  |  |
|--------|----------------------------------------------------------------------------------------------------|-----------|------------------------|----------------------------------|----------------|--------------|---------------------------------------------|--------------------------|--------------------|---------------|------------|------------------|--|
| Centro | ientro Servizi Facolta' di Giurisprudenza - Responsabile Struttura : GIANGASPERO,PAOLO DIRETTORE  Home Inserisci Funzione |           |                        |                                  |                |              |                                             |                          |                    |               |            |                  |  |
|        | Matricola                                                                                                    | Att/Dis.  | Nominativo<br>Al       | Funzione<br>Al V                 | Data<br>Inizio | Data<br>Fine | Note                                        | Attivo-<br>Cessato<br>Al | Motivo<br>Rinuncia | Nota Rinuncia | ア          | Data<br>Inserim. |  |
| 2<br>1 | 003116                                                                                                    | *         | DE IOANNI<br>CARMELA   | Addetto<br>Antifumo<br>Dirigente | 02/12/2003     | 31/12/2007   | Disattivato dal 12.9.2005 DD                | с                        | (none)             |               |            | 12/08/2001       |  |
| 2<br>1 | 004109                                                                                                    | A         | REVERDITO<br>VALENTINA | Addetto                          | 02/12/2003     | 02/12/2007   | Consi: PS                                   | с                        | (none)             |               | 4 8        | 12/08/2008       |  |
| 2<br>1 | 004447                                                                                                    | *         | PANNO MARIA<br>TERESA  | Antifumo                         | 02/12/2003     |              | Df                                          | A                        | (none)             |               | 4   9      | 12/08/2008       |  |
| 2<br>1 | 003116                                                                                                    | A         | DE IOANNI<br>CARMELA   | Antifumo                         | 02/12/2003     | 31/12/2007   | Disattivato dal 18.10.2006 per vasferimento | с                        | (none)             |               | 4          | 12/08/2008       |  |
| 2      | 011134                                                                                                    | A         | BRUSCOLI<br>MARIALUCE  | Dirigente                        | 11/11/2000     |              | dddd 🔍                                      | A                        | (none)             |               | ( )        | 25/09/2008       |  |